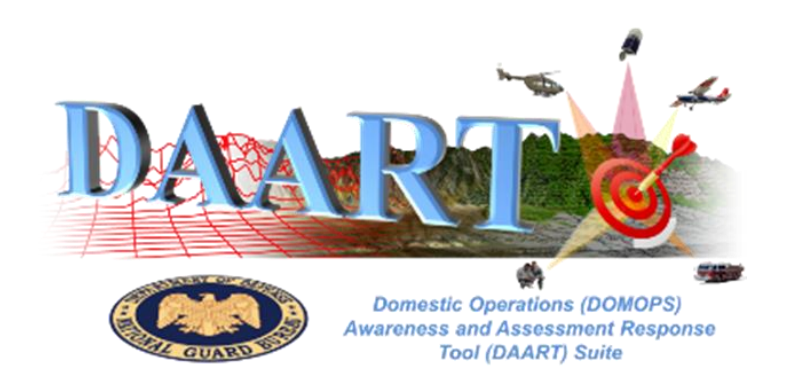

# DAART Quick Start Reference Guide 09 August 2024

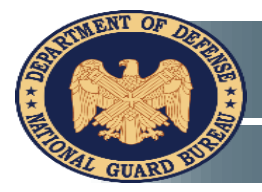

UNCLASSIFIED

#### What is DAART?

BLUF: DAART is a Secure Web Service Platform for Supporting Domestic Operations (DOMOPS) Mission Command Operations & Incident Awareness & Assessment (IAA)

DAART provides Accredited, Cloud Based (GovCloud), Free for Use Web Services developed and sustained by the National Guard Bureau (NGB) J-2 that enables Joint, Interagency, Intergovernmental and Multinational (JIIM) end users at Federal, State, Local and Tribal levels the means to better execute their unit/organization Domestic Operations (DOMOPS) Business Rules via the integration and Sharing of Information between Geospatial, Mission Command (e.g.

Common IAA Picture (CIP)), Collaboration and Functional Areas & mission sets (e.g. IAA), including use of Bring Your Own Device (BYOD) via organic BYOD browser.

#### DAART Highlights:

- DAART is Government Owned and has an Authority to Operate (ATO) thru Controlled Unclassified Information (CUI) Levels (New ATO issued Jan 23).
- DAART User access meets Intelligence Oversight (IO) rules and Cyber / Information Assurance (IA) standards.

Domestic Operations (DOMOPS

https://daart.us

and Assessment Response Tool (DAART) Suite

#### **Getting Started w/DAART**

Once logged into DAART, find the Event you want to be part of, and click the **Purple Enter Button.** 

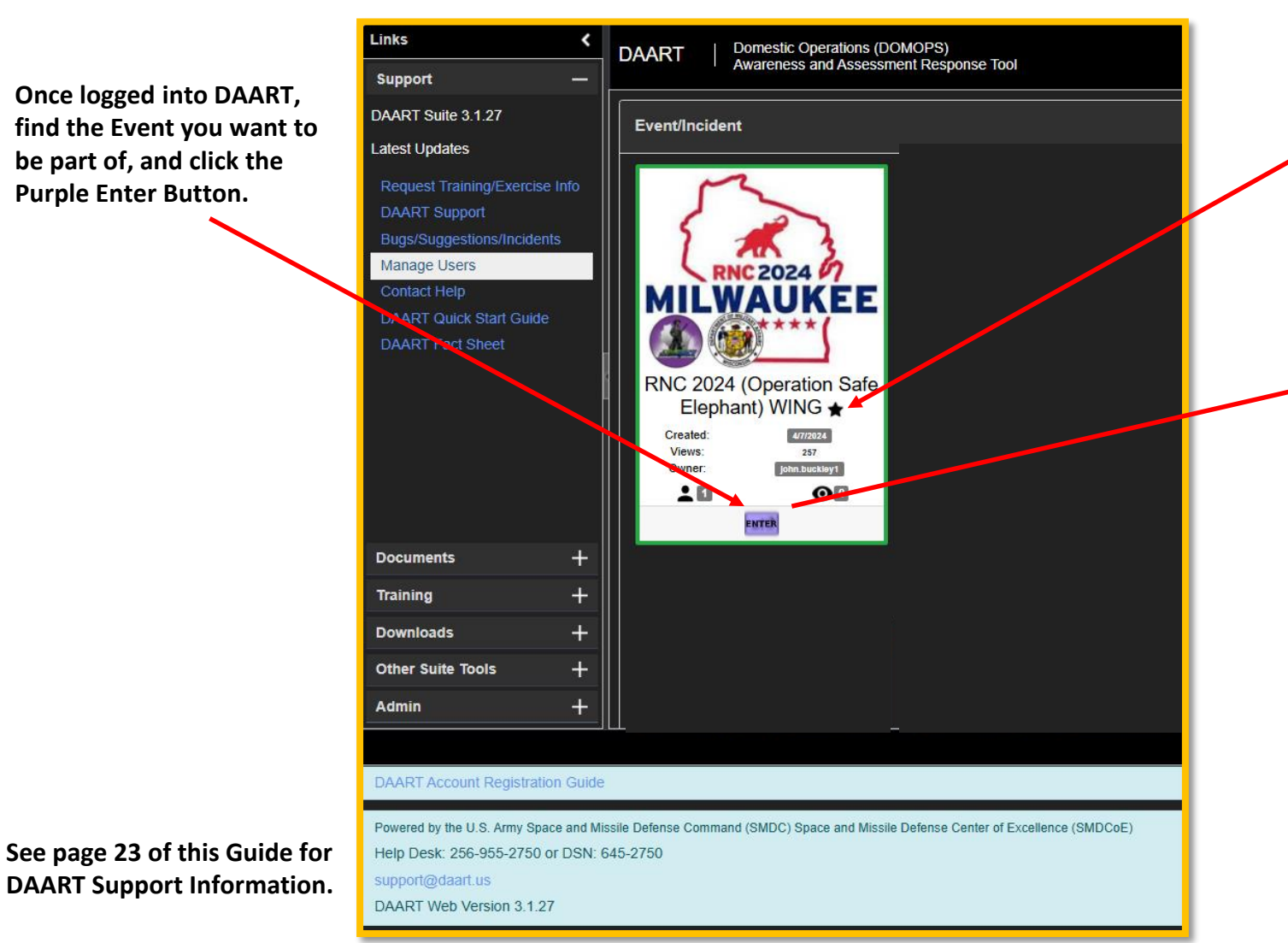

To make an Event a chosen favorite, click on the star located at the end of the Event name so it turns black. The Event will then be a favorite and will show up as the first event in future logins. The star can be toggled on (black fill) and off (white fill).

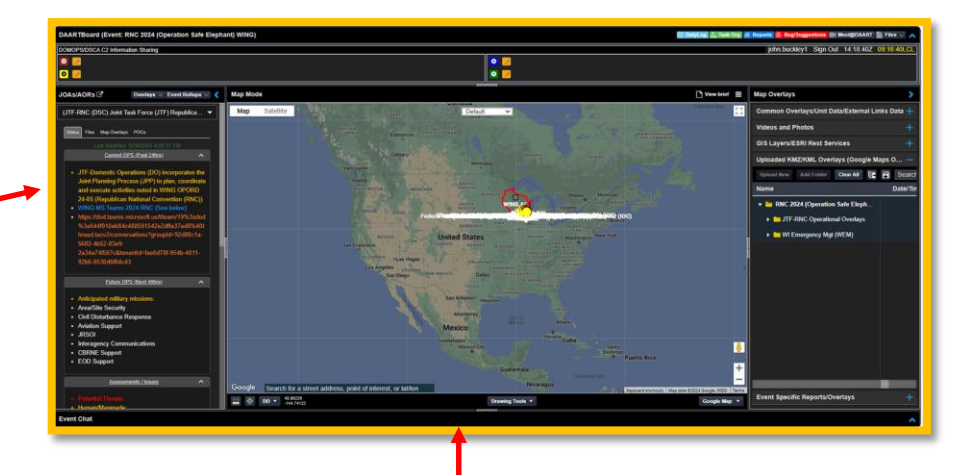

Once the Enter Button is clicked, the user will see the above page open in the browser. See page 4 to begin DAART functional operations from this Event Landing Page.

#### **Basic DAART Functional Layout**

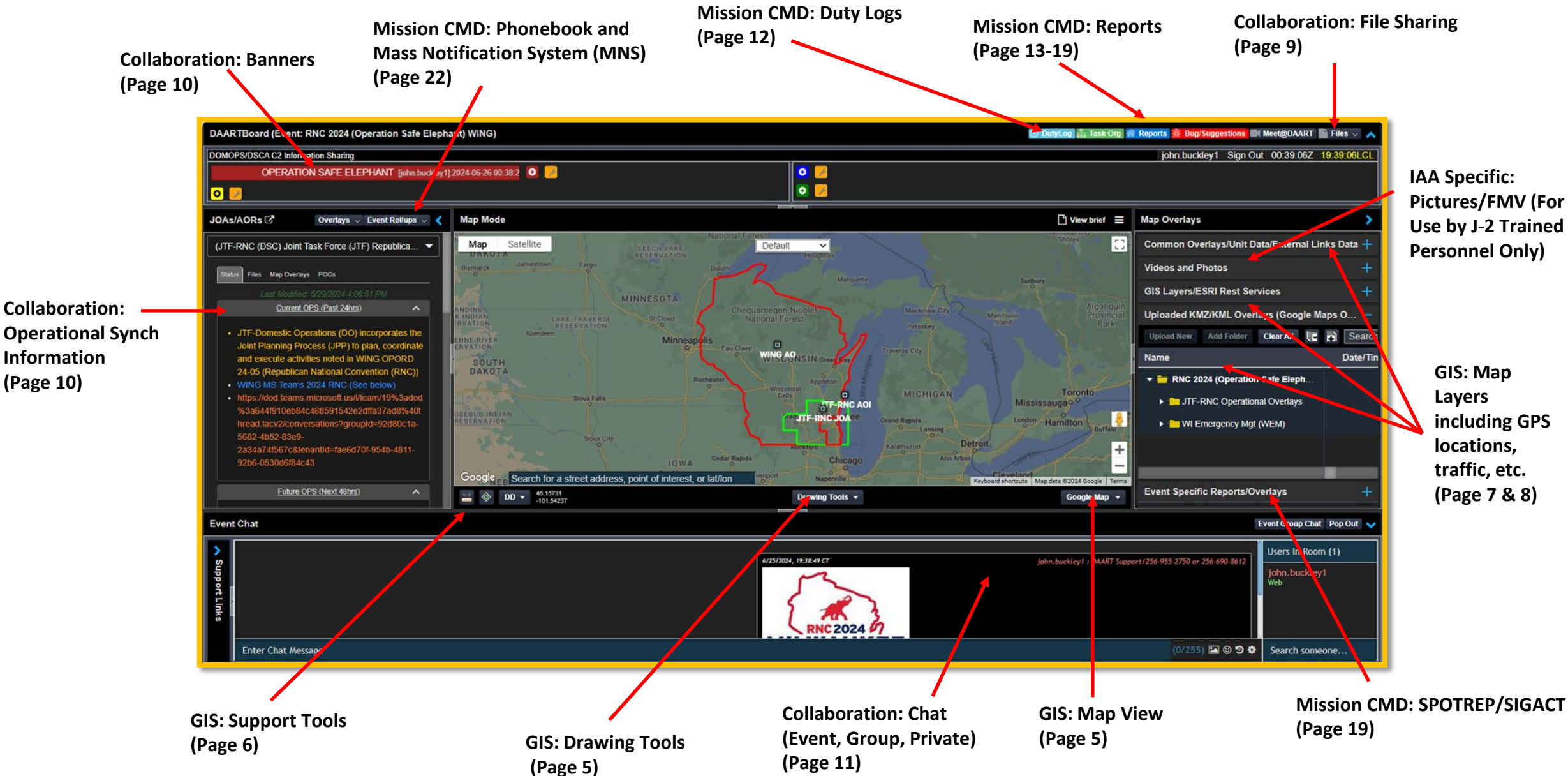

#### **GIS: Drawing Tools/Map View**

User can toggle between Map and Satellite view. Satellite view includes Google Street View using the yellow man icon.

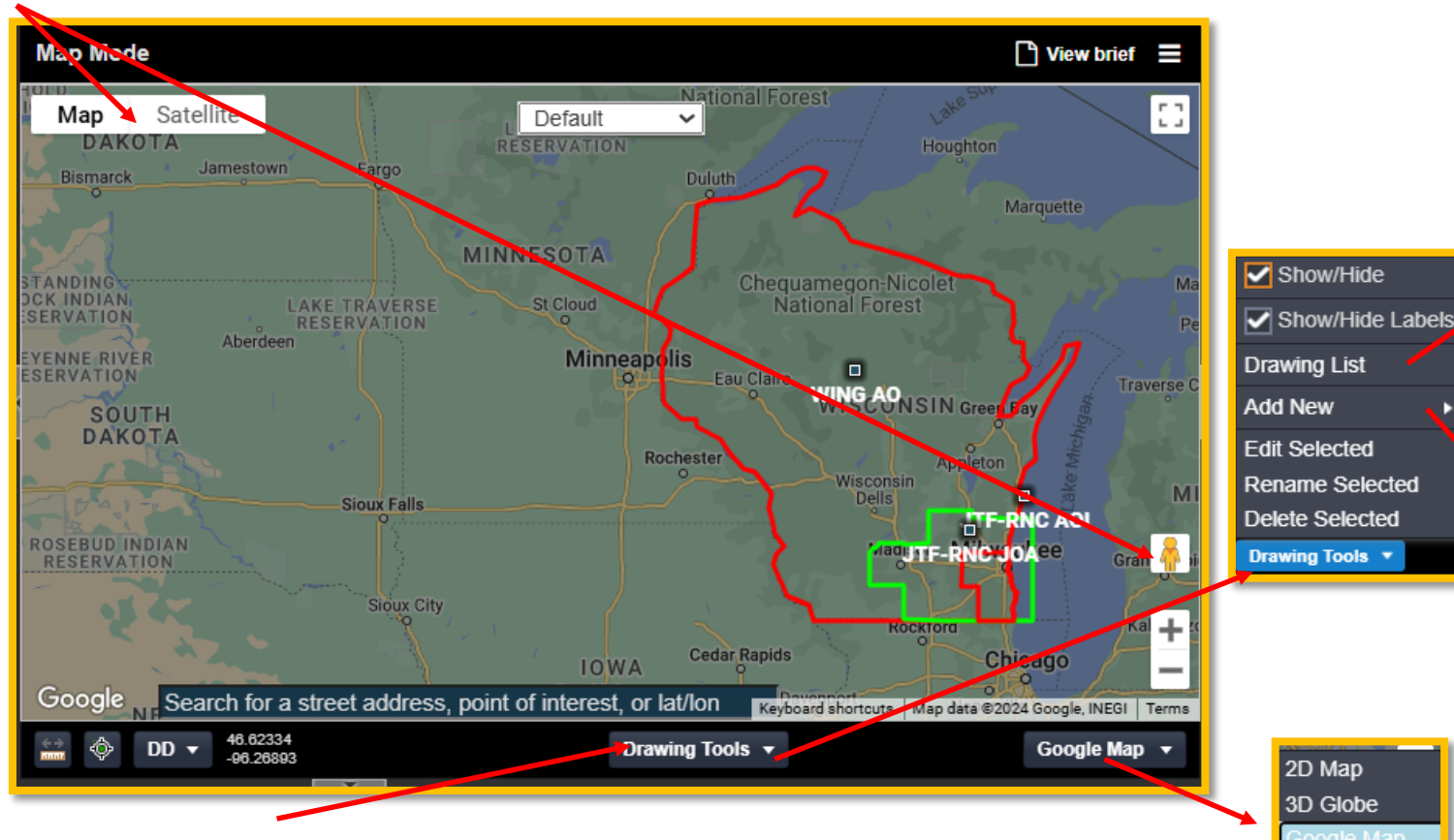

Drawing Tools tab allows user to add new drawings to map and make changes. These are shared with everyone in the Event. Used in Events for things like AORs, Operational Areas, etc. Drawing labels can be clicked on/off from the Drawing Tools drop down.

The Options for viewing a DAART Map is 2D Map (e.g. ArcGIS), 3D Globe (e.g. Cesium) and Google Maps. Google Maps is default.

Google Map 📼

Clicking the icon to the right of a drawing in the list will allow the user to modify and/or add to drawing. Also check on/off to see drawing on map.

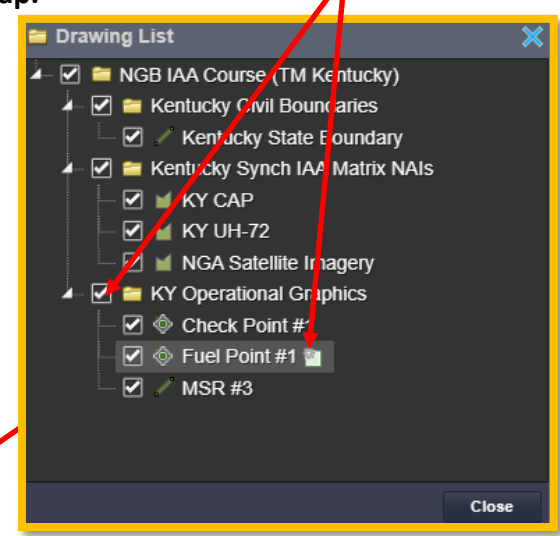

Note: Once a drawing is saved, it can only be deleted by a Systems Administrator in order to reduce chance of accidental deletion.

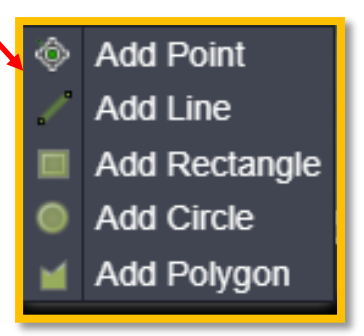

User can Add Point, Line, Rectangle, Circle and Polygon. Once added the drawing will show up in the drawing list and can then be moved into a folder (drag and drop). Show SITREPs, Unit Locations and Requests For Assistance (RFA) on map.

## GIS: Support Tools (Search/Distance/Coordinate/Unit Locations/Real Time Tracks)

Under Common Overlays Tab, Show Track data from Shouts, NORAD/NORTHCOM SAGE and TAK. Position will update on map. Also, weather and Google traffic can be shown if the box is clicked on.

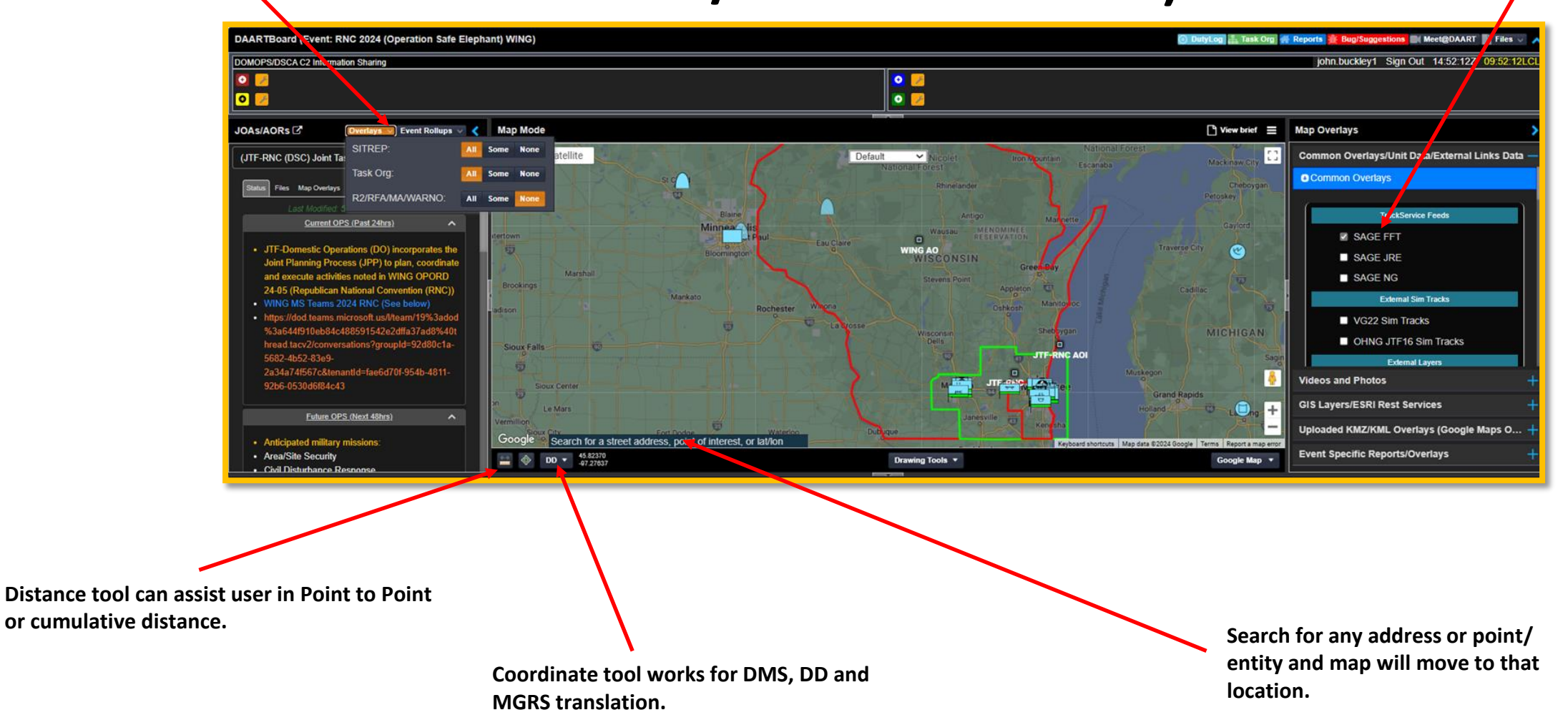

#### GIS: Map Layers (KMZ/KML Google Maps Only)

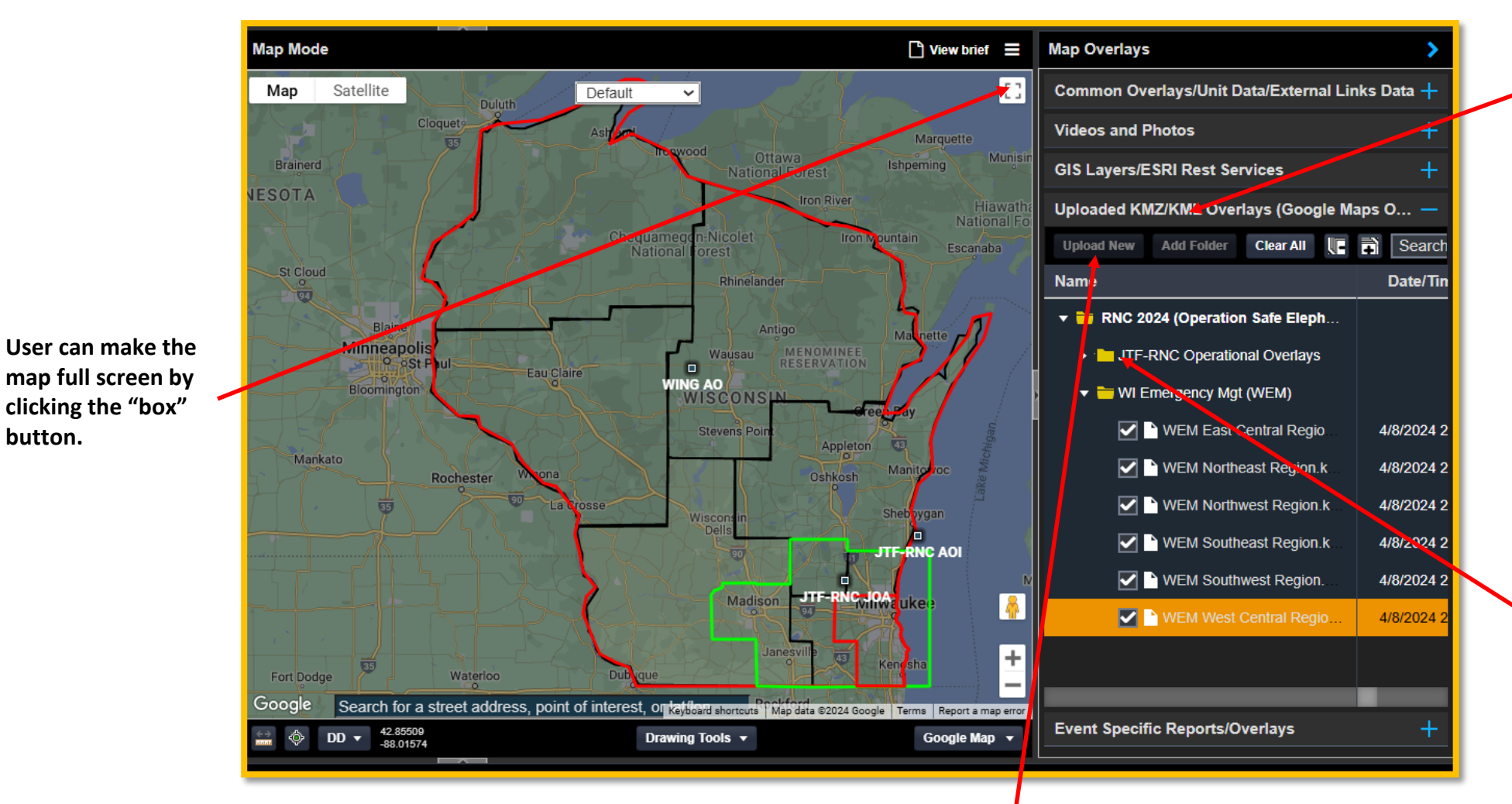

clicking the "box"

button.

This tab contains KMZ/KML overlays for the event, which may be useful in mission planning/execution. To show the overlay on the map click the appropriate box. These are visible only in Google Maps because of KMZ use in addition to KML overlays.

Click the > button to see all the layers available in each folder.

To import a KML or KMZ create a folder for the overlay if one does not already exist. Highlight the folder you want to put the overlay in. Click on Upload GEO Overlay. Browse for KML/KMZ. Open. It is now saved in the folder for everyone to view.

## GIS: Map Layers (ArcGIS) (ESRI/TMS/WMS/KML)

Expand the GIS Layers tab to see the Layer Folders which may be useful for your particular event. All of the folders except for those in the event specific Geo Layers folder are default to every Event. To save layers for next login or for collaboration click Manage Layers tab. Also there is a Search capability to see if a layer exists in DAART.

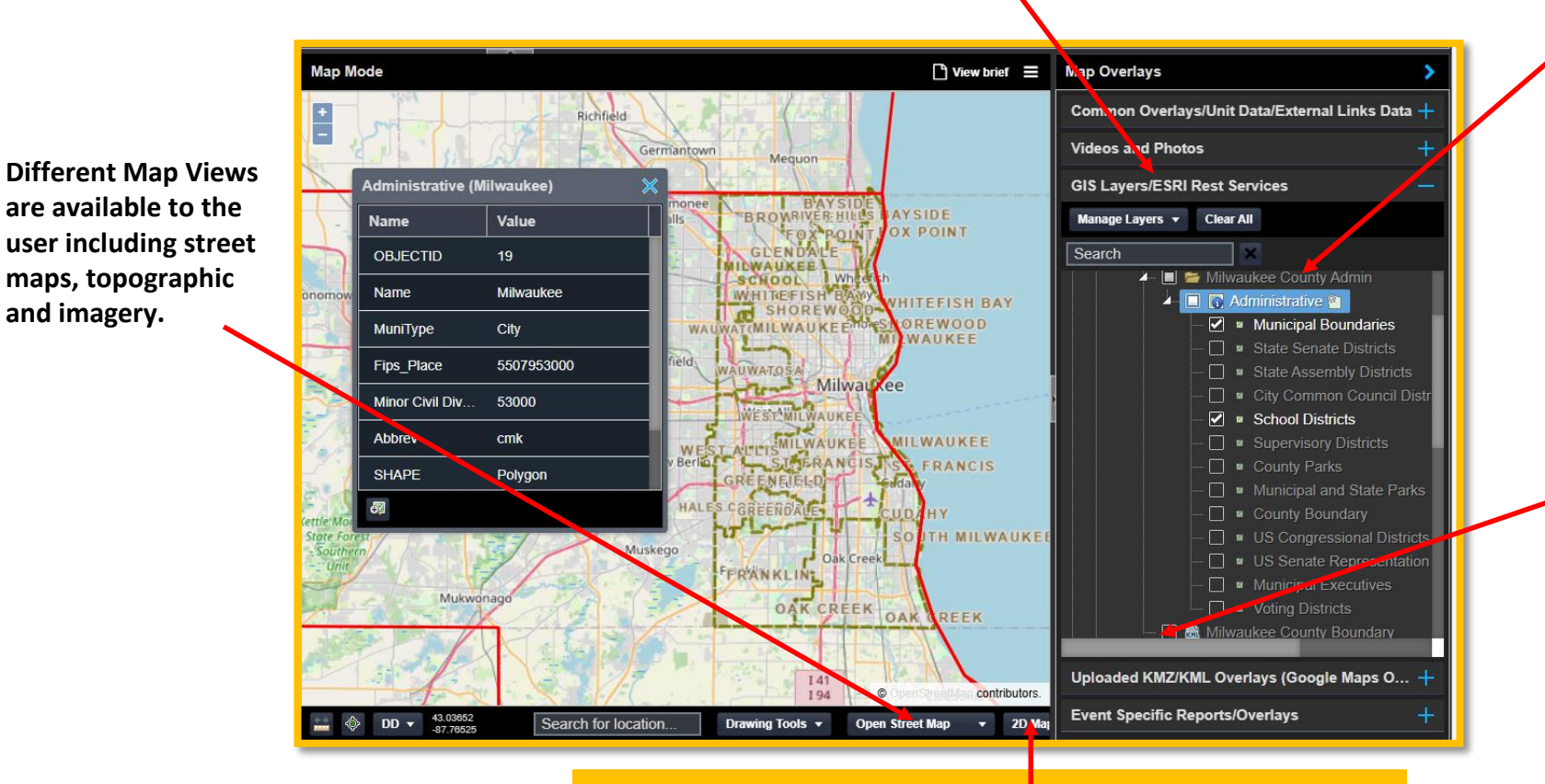

The event Geo Layers can contain layers such as Cities, Emergency Management and Department of Transportation. Others may be added before the actual event. Click on box to see layer on map.

> The Homeland Infrastructure Foundation Level Data Folder contains the FEMA critical infrastructure locations for the event Area of Interest and the other 54 States and Territories.

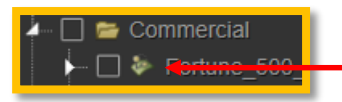

//IMPORTANT NOTE// If the layer you want to view on the map has this icon on the layer that means the layer is an ESRI Feature Service and only visible on the 2D map //IMPORTANT NOTE//

#### **Collaboration: File Sharing**

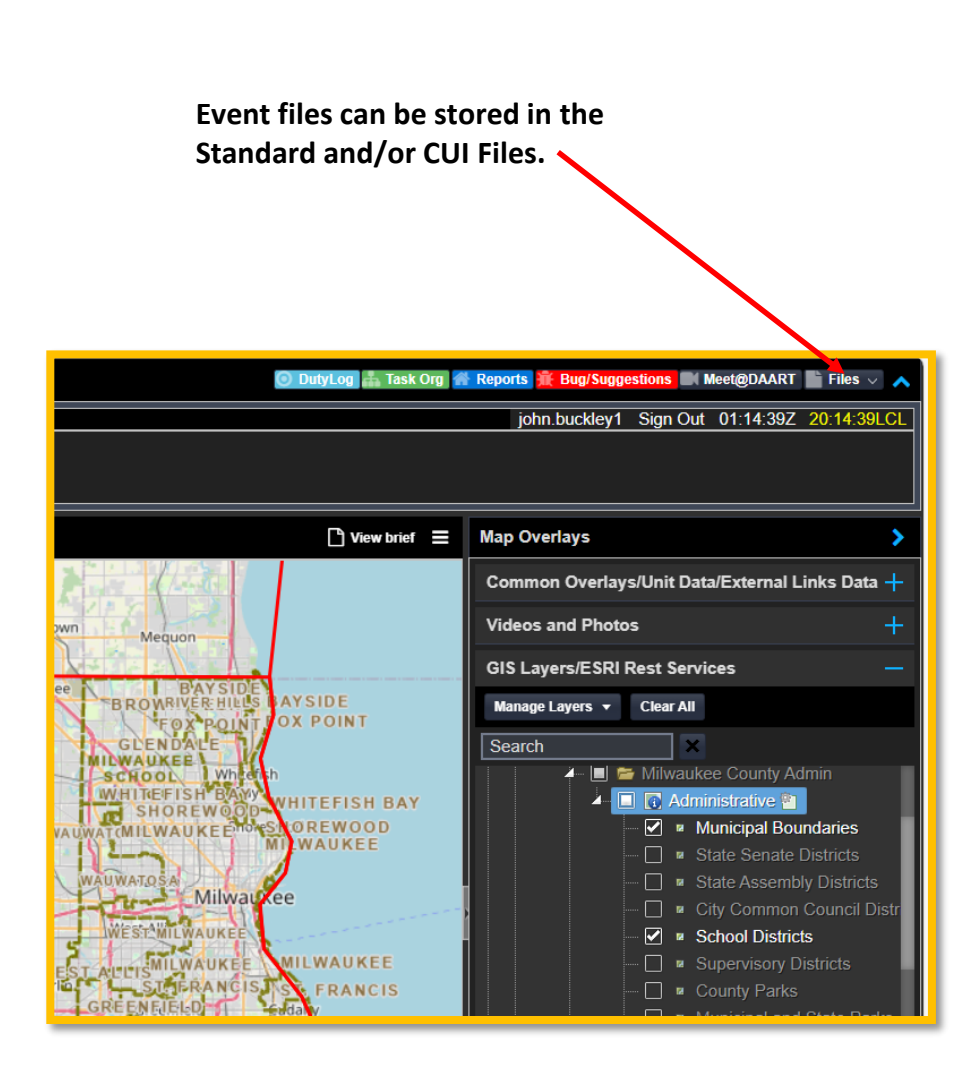

| Artions * Charaffording * * Filter * Restore                               |                      |               |          |        |
|----------------------------------------------------------------------------|----------------------|---------------|----------|--------|
| L Upload File                                                              | Dette (Terrer (T)    |               |          | Datata |
| + Add Folder                                                               | Date/Time(Z)         | User          | Kename   | Delete |
| Download Selected dysophile Organizations                                  |                      |               |          |        |
| Delete Select.                                                             |                      |               | · ·      |        |
| Clear Checked                                                              |                      |               | <u>,</u> |        |
| Collapse All                                                               |                      |               |          |        |
| Expand All                                                                 |                      |               | ,        |        |
| Milwarkee County Shen is Office (MCSO)                                     |                      |               | ,        |        |
| Southastern Wisconsin Thra 1 Analysis Contor (STAC)                        |                      |               |          | -      |
| Will Denartment of Military Affairs , insign of Emergency Management (WEM) |                      |               | ,        |        |
| WEN State Emergency Operations Penter (SEOC)                               |                      |               |          |        |
| Wisconsin Office of Emergency Communications (OEC)                         |                      |               | ,        |        |
| SWisconsin State Patrol (WSP)                                              |                      |               | ,        |        |
| SWisconsin Statewide Intelligence Center (WSIC)                            |                      |               | ,        |        |
| Commands, National and Federal Agencies                                    |                      |               | ,        |        |
| Compartment of Homeland Security (US DHS)                                  |                      |               |          |        |
| 🔻 🗁 Federal Bureau of Investigation (FBI)                                  |                      |               |          |        |
| 😂 Intelligence Operations Center (IOC)                                     |                      |               |          |        |
| ▼ 🗁 Federal Emergency Management Agency (FEMA)                             |                      |               |          |        |
| All Hazards Coordination Center (CC)                                       |                      |               |          |        |
| 🔻 🗁 National Guard Bureau (NGB) Adaptive Battle Staff (ABS)                |                      |               |          |        |
| 😂 Joint Liaison Team (JLT-NGB)                                             |                      |               |          |        |
| ▼ 🗁 NGB J-2 (Intelligence)                                                 |                      |               |          |        |
| Rew New_DAART_IAA_Handbook_V6.docx                                         | 2024-06-26 21:07:22Z | john.buckley1 |          |        |
| ▼ 🗁 US Nortem Command (USNORTHCOM)                                         |                      |               | /        |        |
| Soint Enabling Capability (JEC-USNORTHCOM)                                 |                      |               |          |        |
|                                                                            |                      |               |          |        |

Expand the Action Button to see all folder contents. To upload a document highlight the folder and click upload file. New sub-folders can also be created by highlighting a folder and clicking on Add Folder.

New documents uploaded will have a "NEW" icon displayed for 24 hours. Documents can be filtered to show new documents only.

#### **Collaboration: Banners and Operational Synchronization**

Collaboration Alert Banners are used to share data in a rapid manner. These banners scroll similar to news banners at the bottom of a TV broadcast. For most events Red Banners are reserved for JFHQ use. The Yellow Banner is reserved for subordinate unit use. The Blue Banner is to be used by interagency organizations and LNOs. The Green Banner is for general event information such as Wet Bulb Reading.

To create a banner click on the colored plus button in the banner area. This will bring up a separate window.

The Operational Synchronization area allows the Command and Staff to share operational focus and direction. This data includes:

- Current Operations (Past 24 hrs)
- Future Operations (Next 48 hrs)
- Assessments/Issues
- CDR/Director Comments

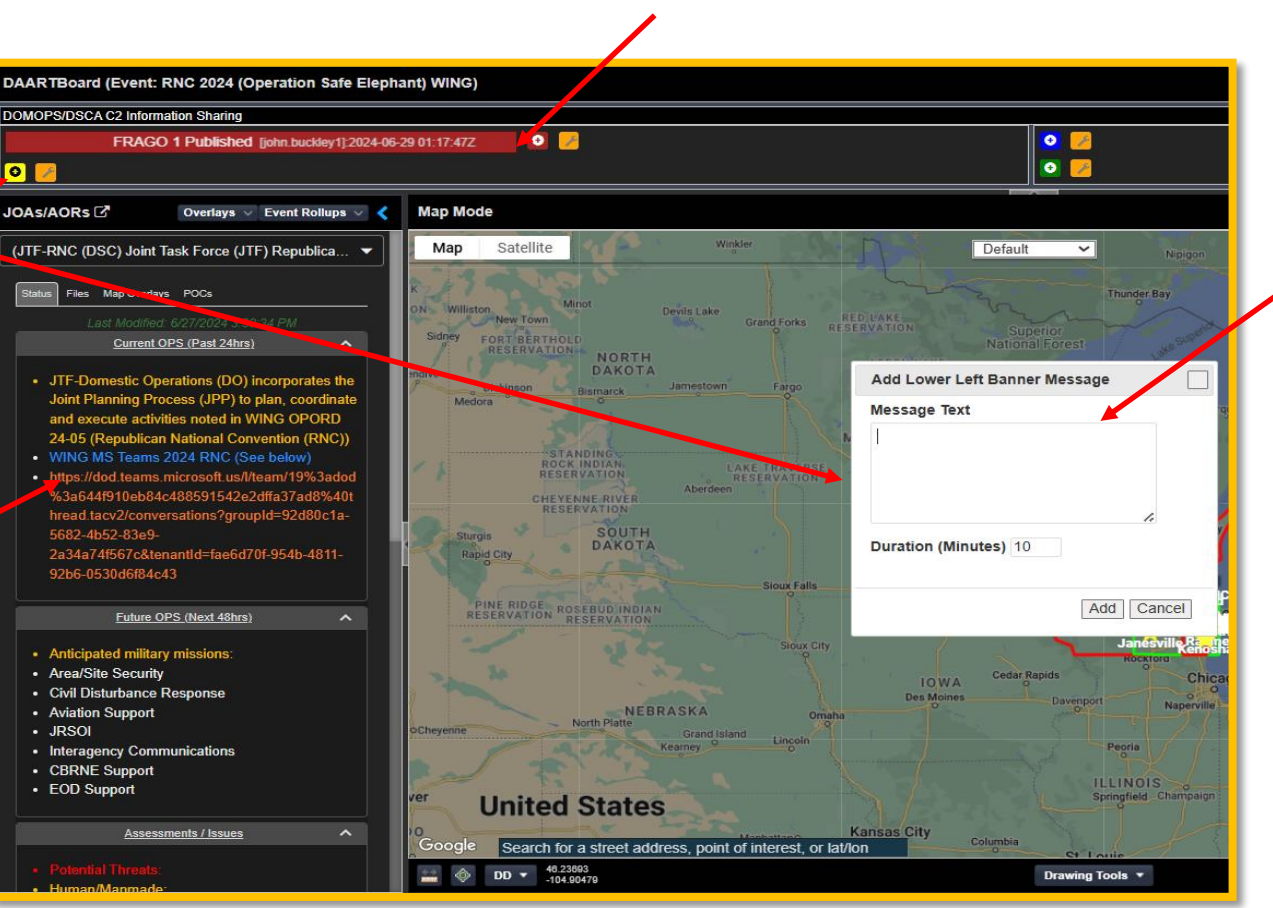

Type in message. Determine how long you want the banner to be displayed. Click Add. Banner will appear to all users logged into DAART, including those using their BYOD.

#### **Collaboration: Chat (Event, Group, Private)**

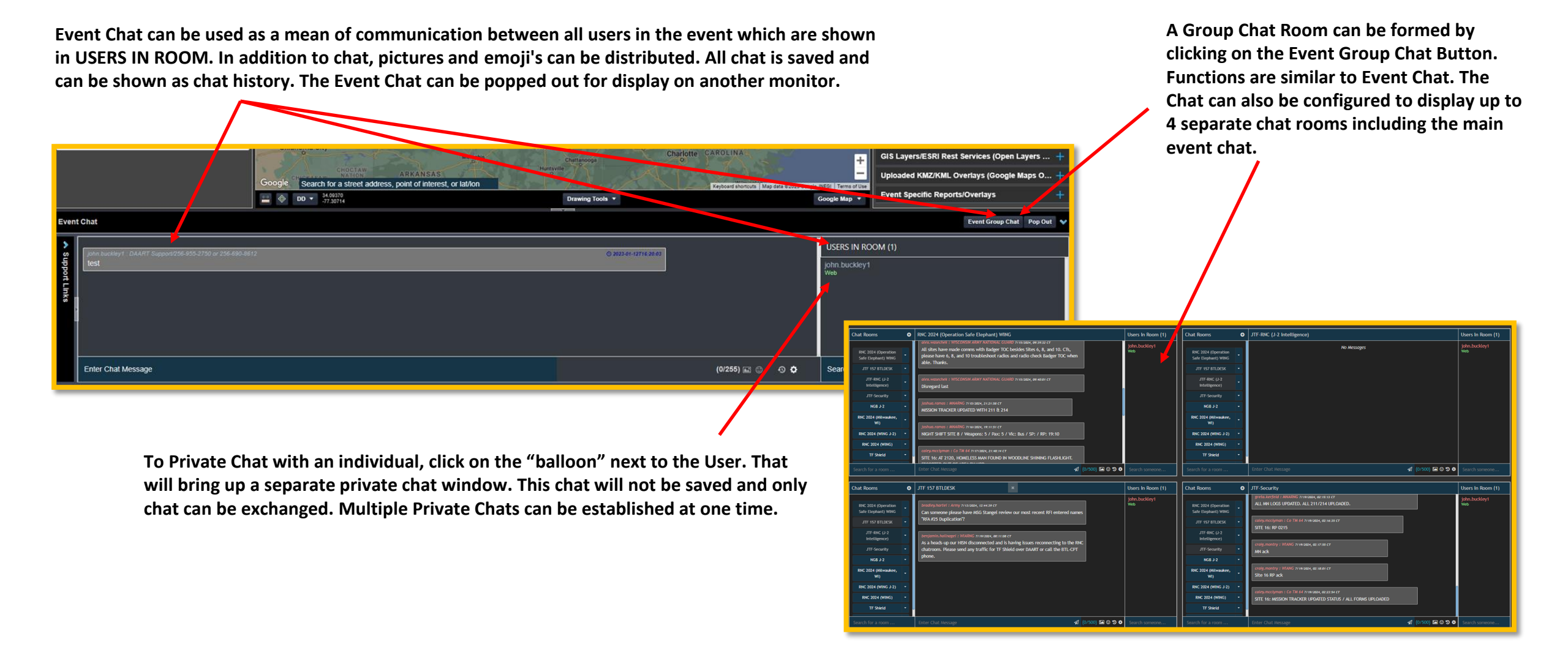

#### **Mission CMD: Duty Logs**

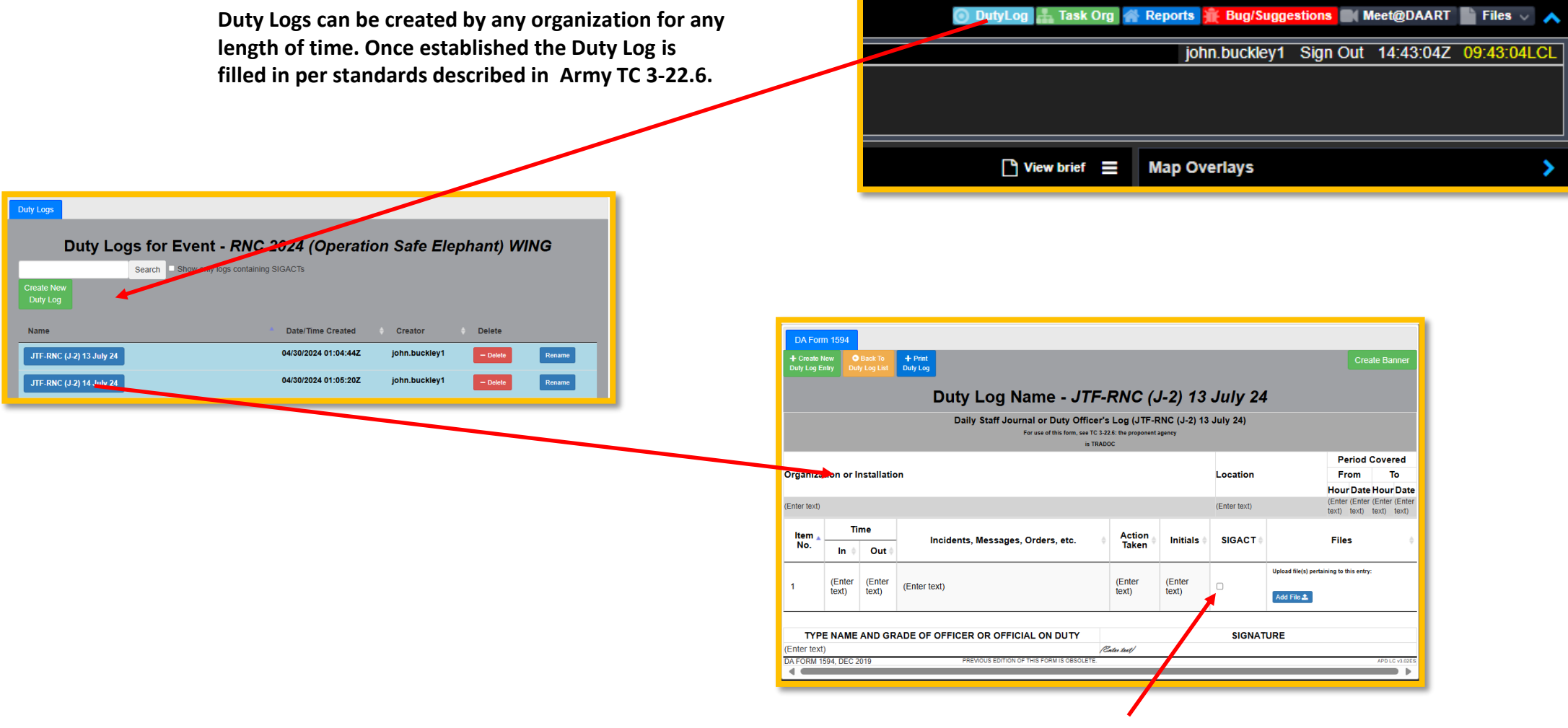

Logs that are SIGACTS can be checked for easy filtering, files can be attached and banners created to bring attention to everyone on the Duty Log content. Anyone viewing the Duty Log will see updates in real time.

#### **Mission CMD: Reports and Report Roll-ups**

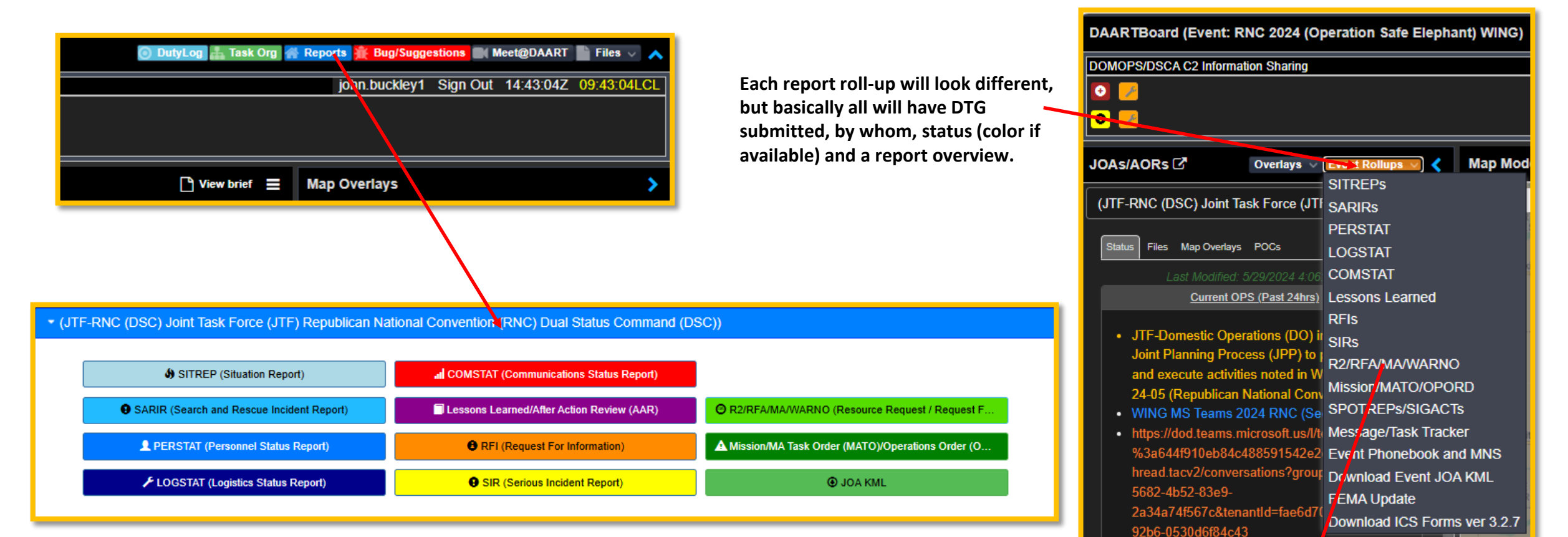

All reports are generated in generally the same order. Check which report you want to develop. Create a report. Fill in data from report format. Add files and or location if desired. Click save button. At this time a banner can be displayed and the report posted into the Event Roll-Ups. All reports can be saved as a PDF or e-mailed direct from the report itself. The primary reports to be used during a typical event are show in pages 14-19 of this guide.

|                                                                                                    | EVENT: RNC 2024 (Operation Safe Elephant) WING R2/RFA/MA/WARNO Rollup |                                  |                   |                                   |                                         |                                       |                 |  |  |  |  |  |
|----------------------------------------------------------------------------------------------------|-----------------------------------------------------------------------|----------------------------------|-------------------|-----------------------------------|-----------------------------------------|---------------------------------------|-----------------|--|--|--|--|--|
| Complete Content for the state Analysis<br>Complete Content for Content of Content of Conte |                                                                       |                                  |                   |                                   |                                         |                                       |                 |  |  |  |  |  |
| Column visibility                                                                                                    | Copy CSV Excel POF Print Show 10                                      |                                  |                   |                                   |                                         | Search                                |                 |  |  |  |  |  |
|                                                                                                    | Resource Name 🛭 🖨                                                     | DTG 🔶                            | Tracking Number Ø | Requesting County/Unit/Entity #   | JOA/AOR \$                              | Go TO 🕴                               | Display On Map  |  |  |  |  |  |
| ۰                                                                                                    | Critical Infrastructure Security (28th St Substation)                 | Sunday, May 19, 2024 11:29:08 PM | 1                 | We Energies (WEC Energy Group)    | (Wisconsin (WI) Joint Force HQs (JFHQ)) | Go To R2/RFA/MA/WARNO - Other         | 5               |  |  |  |  |  |
| ۰                                                                                                    | Critical Infrastructure Security (Cornell Substation)                 | Monday, May 20, 2024 7:30:31 PM  | 2                 | We Energies (WEC Energy Group)    | (Wisconsin (WI) Joint Force HQs (JFHQ)) | Go To R2/RFA/MA/WARNO - No Status     | 8               |  |  |  |  |  |
| ۰                                                                                                    | Critical Infrastructure Security (Everett Substation)                 | Tuesday, June 4, 2024 5:56:28 PM | 3                 | We Energies (WEC Energy Group)    | (Wisconsin (WI) Joint Force HQs (JFHQ)) | Go To R2/RFA/MA/WARNO - Other         | 5               |  |  |  |  |  |
| ۰                                                                                                    | Critical Infrastructure Security (Harbor Substation)                  | Tuesday, June 4, 2024 6:13:30 PM |                   |                                   | (Wisconsin (WI) Joint Force HQs (JFHQ)) | Go To R2/RFA/MA/WARNO - Other         | 5               |  |  |  |  |  |
| ۰                                                                                                    | NGRF (Schlitz Park)                                                   | Monday, May 20, 2024 7:46:31 PM  | 18                | Milwaukee Police Department (MPD) | (Wisconsin (WI) Joint Force HQs (JFHQ)) | Go. To R2/RFA/MA/WARNO - NOT Complete | 5               |  |  |  |  |  |
| ۰                                                                                                    | NGRF (W. Wisconsin Ave)                                               | Monday, May 20, 2024 7:45:50 PM  | 18                | Milwaukee Police Department (MPD) | (Wisconsin (WI) Joint Force HQs (JFHQ)) | Go To R2/RFA/MA/WARNO - NOT Complete  | 5               |  |  |  |  |  |
|                                                                                                    | Resource Name                                                         | DTG                              | Tracking Humber   | Requesting County/Unit/Entity     | JOA/AOR                                 | Ge 10                                 | Display On Map  |  |  |  |  |  |
|                                                                                                    |                                                                       |                                  |                   |                                   |                                         |                                       | Previous 1 Next |  |  |  |  |  |

#### **Mission CMD: Reports (SITREP)**

Once the SITREP name is created a window will pop up with the mandatory fields that must be fill complete and submitted it will br be filled in or submitted as is.

Reports List by JOA/AOR

RIGINATOR:

SIGNIFICANT POLITICAL / MILITARY / DIPLOMAT EVENTS:

Latitude Longitude

Display On Map

Add File

Map Satellite

| filled in for a SITREP. Once this is                                                                                                    | Situation Reports (SITREP) - (JTF-RNC                                                                                                    | (DSC) Joint Task Force ( ITE) Pepublicar<br>Create SITREP                                                                                                    |
|----------------------------------------------------------------------------------------------------|----------------------------------------------------------------------------------------------------|----------------------------------------------------------------------------------------------------|
|                                                                                                    | Create Reports List by JOA/AOR                                                                                                    | All fields are <b>required</b> .<br>Once these required fields for the SITREP are submitted, please enter<br>information for the remaining fields on the Edit SITREP form. |
|                                                                                                    |                                                                                                    | Name                                                                                                    |
|                                                                                                    |                                                                                                    |                                                                                                    |
|                                                                                                    |                                                                                                    | Unit                                                                                                    |
|                                                                                                    |                                                                                                    | JTF-RNC (DSC)                                                                                                    |
|                                                                                                    |                                                                                                    | Activity                                                                                                    |
|                                                                                                    |                                                                                                    |                                                                                                    |
| 06/27/2024                                                                                                    | 1942 Z                                                                                                    |                                                                                                    |
| JTF-RNC                                                                                                    | DSC)                                                                                                    | Last 24 Hours Situation Overview                                                                                                    |
| Provide Reference: Report TI (Unit Identification Code of the )                                                                                                    | Itle, Originator, and DTG                                                                                                    |                                                                                                    |
| (Unit Identification Code of                                                                                                    | of the Reported Unit)                                                                                                    |                                                                                                    |
| (City, SC for the Home Locatio                                                                                                    | on of the Reported Unit)                                                                                                    |                                                                                                    |
| (City, SC for the Present Locat                                                                                                    | ion of the Reported Unit)                                                                                                    | Next 24 Hours Assessment                                                                                                    |
| fdads                                                                                                    |                                                                                                    |                                                                                                    |
| (A Summary Updating Changes to or Not Previously Reported Major Combatant and Support Force Locations; Significant Mission Rea<br>and Projected Requirements                             | len it is Lifective)<br>diness Degradation on Units; Current Deployments; Proposed Force Designations; Organization or Operational Control (CHOP);<br>for Additional Forces)       |                                                                                                    |
| 0                                                                                                    |                                                                                                    |                                                                                                    |
| 0                                                                                                    |                                                                                                    |                                                                                                    |
| fdsfod                                                                                                    | Interisity Davdinger of Engage Arrianal or Under Onerstional Control of the Command or Engine                                                                                      |                                                                                                    |
| (Brief Overview of the Situation, Including Operations, Order of Battle, Capabilities, and Threat Changes; Reference: Ar                                                                 | vy Significant Spot Intelligence Reports (SPIREPs) or Intelligence Reports (INTREPs) Submitted in Previous 24 Hours)                                                               | Close Submit                                                                                                    |
| (Significant Deficiencies Affecting Support for Planned Operations; Problem Areas Beyond                                                                                                 | the Commanders or Services Capability to Overcome or Alleviate in a Timely Manner)                                                                                                 |                                                                                                    |
| (Significant Outages, Traffic Volume, Incompatibilities, and Quantitative EquipmentDeficiencies; an Assessment of the Mission Impu<br>Section                                            | act Caused by Communications Outages and Degradations Should be Provided by the CINCs J-6/J-3 Staff and Contained in This                                                          |                                                                                                    |
| (Factors Affecting Readiness of Forces/Units; Mobilization Status; Daily Battle Casualties Status; Daily Battle Casualties (Ex: KIA, V<br>the Commands Missi                             | VIA, MIA) Aggregated by Service and Impact of All Casualties Sustained (Battle, Nonbattle, Critical Skills, Key Personnel Upon<br>on Capability))                                  | The SITREP can be put on the map by                                                                                                    |
| (Events Not Reported by OPREP 3 PINNACLE But Which Could Result in US and Local and International Public Reaction; Results/rec<br>Implemented; Large-Scale Military Exercises; Events Em | sions of Key Alled or Other Foreign Government Meetings; Civil Unrest Indications of Civil Defense Measures Contemplated or<br>phasizing Interests of Key Segments of the Society) | entering location. If line 18 is filled out it                                                                                                    |
| (Summary of Key Points From Paragraphs 12 Through 19 Highlighting Areas Requiring JCS and NCA A                                                                                          | ctions or Decisions; Continuity of Operations (COOP) Implementation Intentions on Execution)                                                                                       | will show as a vellow cell on the event roll                                                                                                    |
| sdf                                                                                                    |                                                                                                    |                                                                                                    |
| (Report Auther                                                                                                    | tication)                                                                                                    | uhs.                                                                                                    |
| Add File 2                                                                                                    |                                                                                                    |                                                                                                    |

#### **Mission CMD: Reports (Lessons Learned)**

| eate Reports List by JOA/AOR                                    |                   |                  |
|-----------------------------------------------------------------|-------------------|------------------|
| 0000                                                            |                   |                  |
| Report Name                                                     | 0000              |                  |
| Date/Time of Incident:                                          | 06/27/2024 1607 Z |                  |
| Lessons Learned<br>GENERAL INSTRUCTIONS: Provide Issue/Discuss/ | Recommend         |                  |
| Issue/Short Title (25 characters or less)                       | (Enter text)      |                  |
| Sustain/Improve                                                 | Sustain           |                  |
| Discussion                                                      | (Enter text)      |                  |
| Recommendation                                                  | (Enter text)      |                  |
| Exercise name/mission area (25 characters or less)              | (Enter text)      |                  |
| Contact Info (Name, Org/office,<br>Phone)                       | (john.buckley2)   |                  |
| Upload file pertaining to Lesson<br>Learned:                    | Add File ᆂ        |                  |
| ⊖ ≥                                                             |                   | 💼 Delete  🗎 Save |
|                                                                 |                   |                  |

Once complete click the save button for the Lesson Learned Report. If the User wants to create a banner they can click the Post Banner button.

#### **Mission CMD: Reports (RFI)**

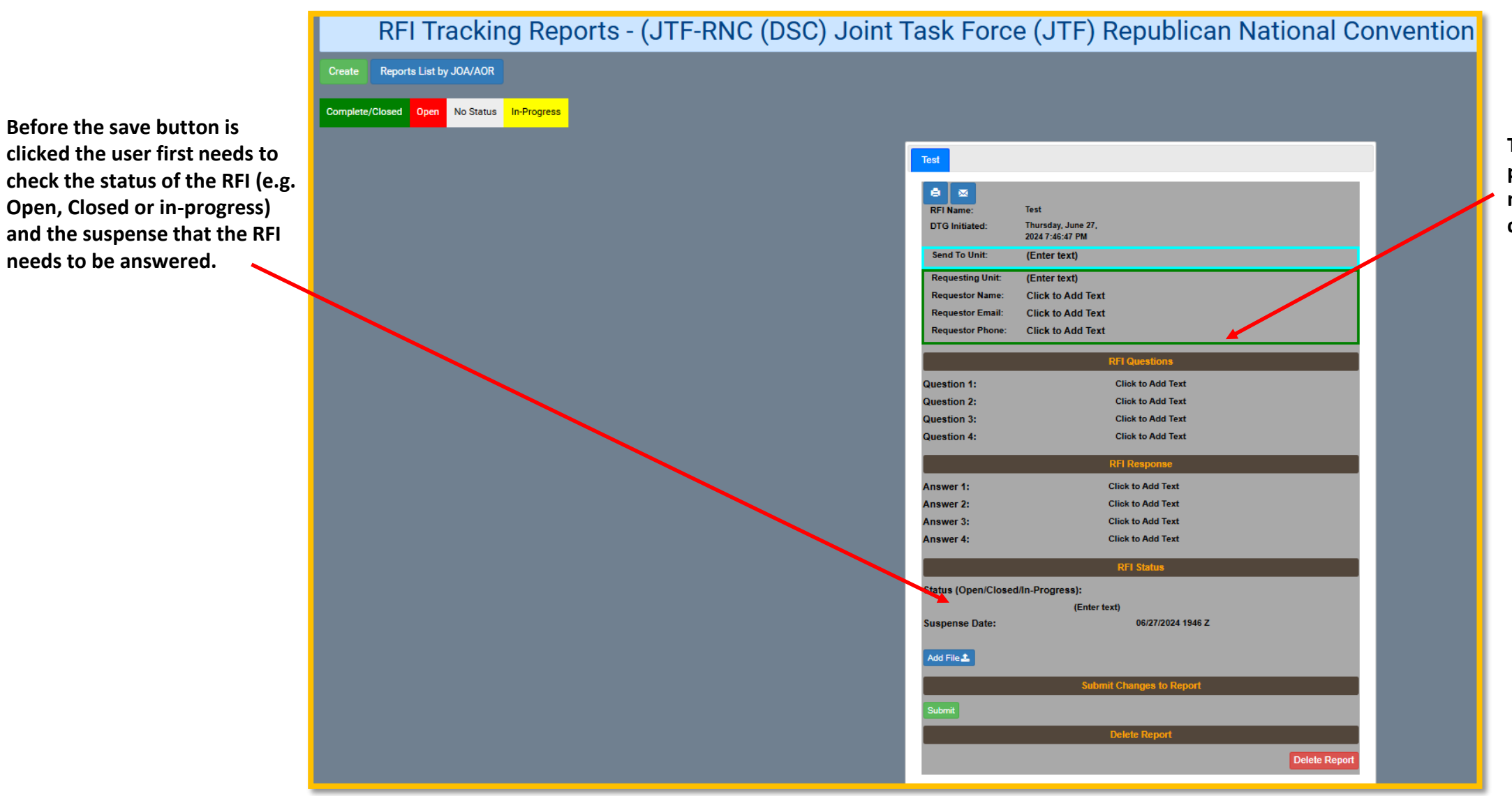

Before the save button is

needs to be answered.

The more detail the user puts in the RFI usually means a more rapid and complete response.

#### **Mission CMD: Reports (RFA)**

R2/RFA/MA/WARNO - (JTF-RNC (DSC) Joint Task Force (JTF) Republican National Conve Reports List by JOA/AOR Completed Not Completed Other No Status Submit R2/RFA/MA/WARNO KML Download Export/Display Controls - ∞ sions Associated to RE Display On Map leader Informatio onal Data -- Use Mai Map Data -- Select Location (Drag Icon or type Address <mark>^</mark> Map Satellite Point Of Contact Information +\_ Keyboard shortcuts Map data ©2024 Terms Address ity: (Enter text) Get Lat/Long From Address Person who will use this resource Drop Pin Latitude (Enter text) Longitude Not Completed OOth dd File 🚨

In almost all cases the RFAs are developed by the JFHQ after receiving requests from the supporting civil agencies via WebEOC, voice or other means.

In order to accurately portray the RFA status on the map the status must be marked either complete, not complete or other (Other usually means requested has not be accepted or approved).

#### Mission CMD: Reports (Mission Tracking)

Once the Mission Tracking button is clicked it will bring up a list of all missions in that particular organization, AOR or JOA. Click the mission created to bring up the mission tracking window.

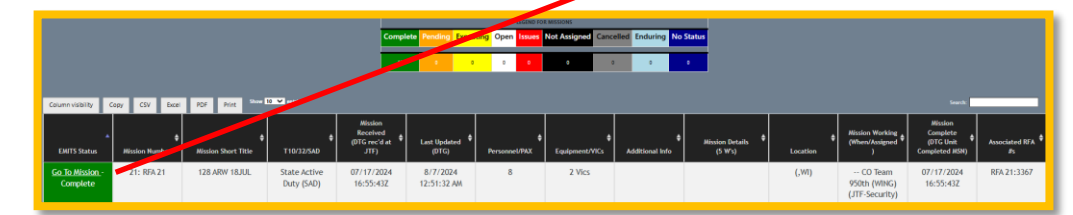

Key elements of the Mission Tracking Form to be filled out for a proper view in event roll-ups include:

- EMITS Status (e.g. status of the mission. This is a drop down)
- Mission Short Title
- Mission Details
- Assigned To (this is a drop down with all units in the event available)
- Personnel/Equipment/Additional Info
- The RFA that the mission is related to .

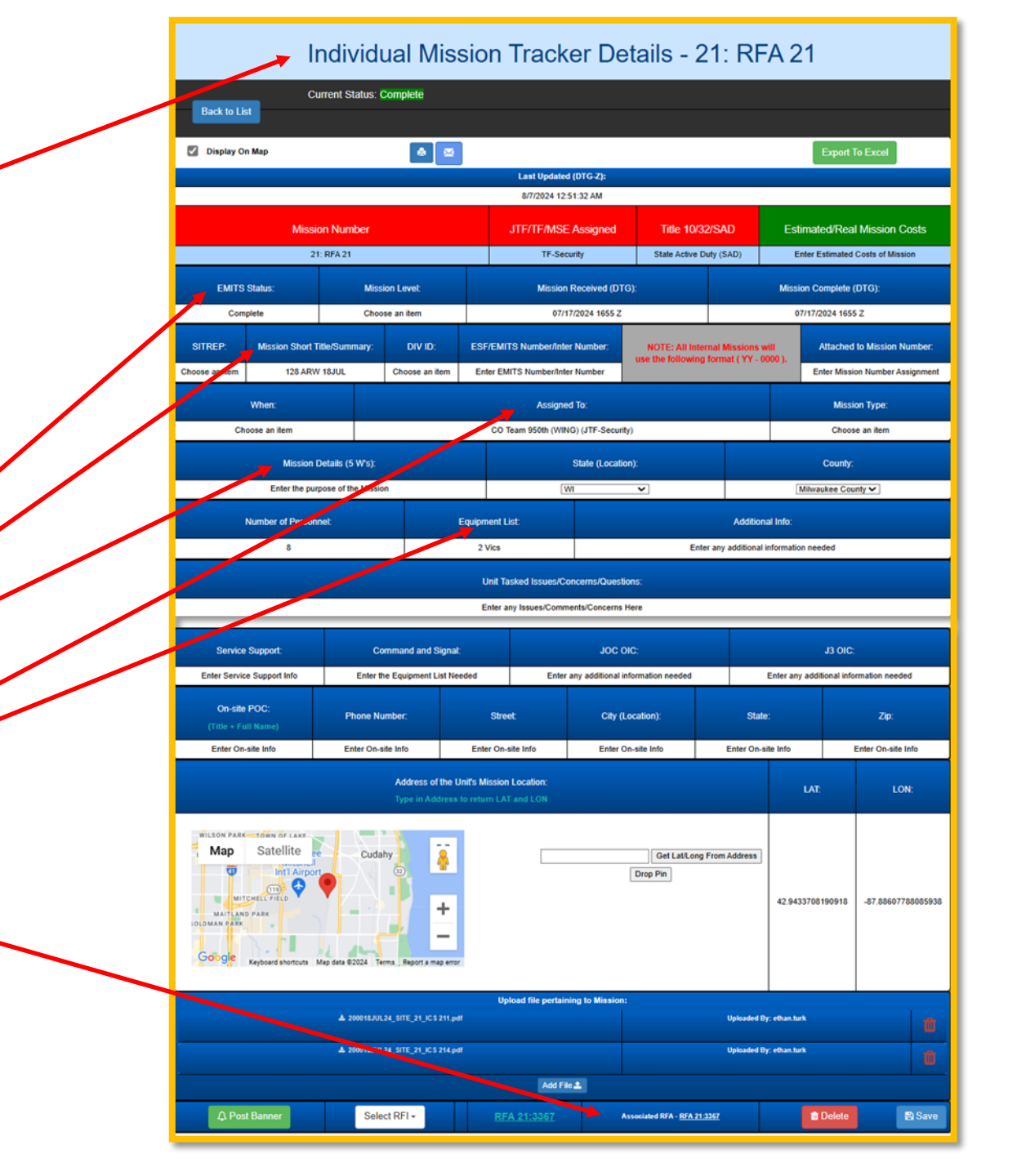

#### **Mission CMD: SPOTREP/SIGACT**

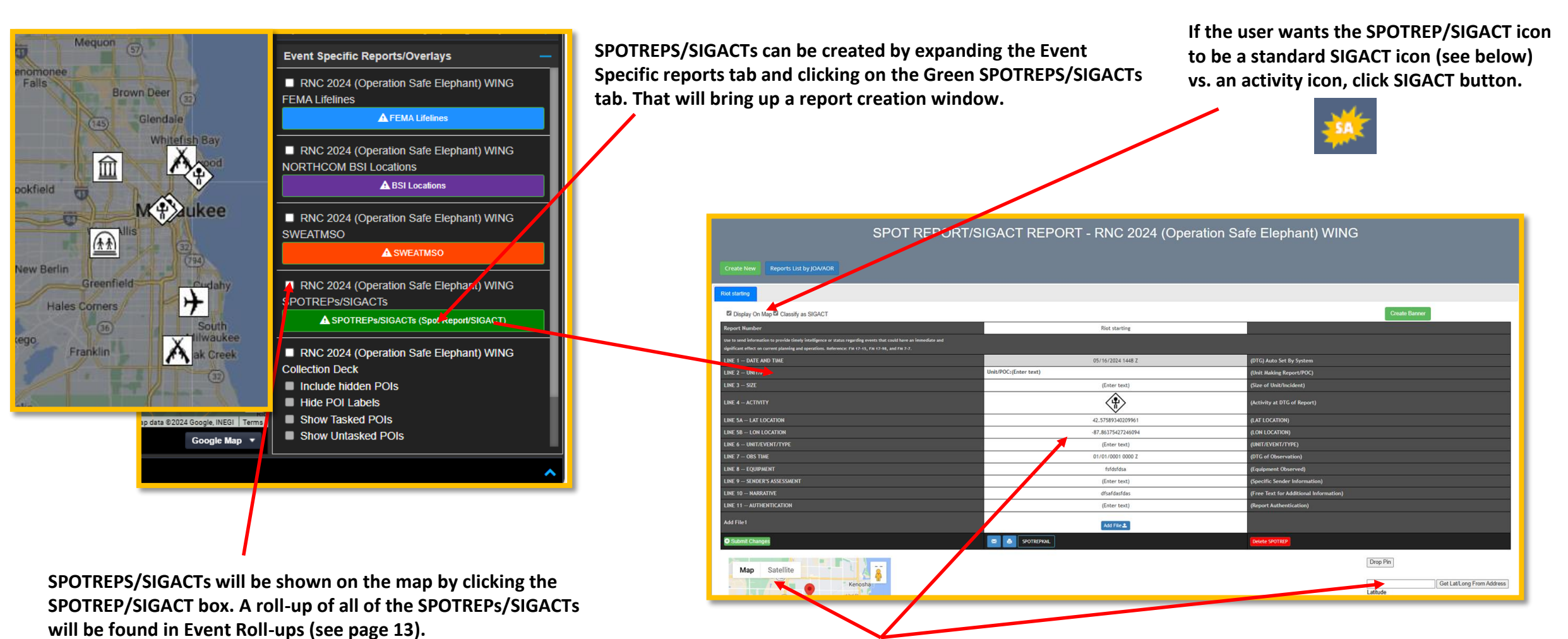

Once the SPOTREPS/SIGACTs report is filled in, add the location of the report either via map or type in location. Once complete hit the green submit button. A banner will automatically be generated so all users know a SPOTREP/SIGACT is posted.

#### Sign Up to Opt in SMS for an event

In order to opt in for SMS for any event, the user must FIRST opt in through their user account settings in their profile. In the upper right corner of the Event Page, click on username dropdown, choose 'My Profile'; choose 'Edit'; and choose 'Manage SMS'.

|                     |       |              | My D   |
|---------------------|-------|--------------|--------|
| Advanced Search     | isa   | aac.hargrave |        |
|                     |       | My Profile   | Use    |
|                     |       | Sign Out     | Affi   |
|                     | Add   | Event        | Em     |
|                     |       |              | Pri    |
| mechanic proj wat's |       |              |        |
|                     |       |              | Us<br> |
|                     | n<br> | en           | Us     |
|                     |       |              |        |

| User          |                |                    | ×       |
|---------------|----------------|--------------------|---------|
| Creator:      |                | Title:             |         |
| First Name:   |                | Last Name:         |         |
| Username:     | isaac.hargrave | Email:             |         |
| Address:      |                | City:              |         |
| State:        | Alabama 🔻      | Postal Code:       |         |
| Phone:        |                | Building Name:     |         |
| Organization: |                | Organization Type: | State 🔻 |
| Manage SMS    |                |                    |         |
|               |                |                    |         |
|               |                |                    |         |

From the Manage SMS Screen, enter an SMS phone number and click 'Add'.

| Manage SMS X                                              | N      |
|-----------------------------------------------------------|--------|
| Enter an SMS phone number to receive a confirmation code. | E      |
| SMS Phone: 111-111-1111  Add                              | s      |
|                                                           | ┝╾╍┥║╝ |
| Sms Number Opt-In Remove                                  |        |
|                                                           |        |
|                                                           |        |
|                                                           |        |
|                                                           |        |
|                                                           |        |
|                                                           |        |
| Event Opt-in List Opt-Out All Save Close                  |        |

A code will be sent to the SMS Phone number added. Enter the code received and click 'Submit'.

| lanage SMS X                  |                 |               |  |     |  |  |  |  |
|-------------------------------|-----------------|---------------|--|-----|--|--|--|--|
| Enter an SMS phone number to  | receive a confi | rmation code. |  |     |  |  |  |  |
| SMS Phone: 111-111-111        | 1               |               |  | Add |  |  |  |  |
|                               | Submit          |               |  |     |  |  |  |  |
| Sms Number                    | Opt-In          | Remove        |  |     |  |  |  |  |
|                               |                 |               |  |     |  |  |  |  |
|                               |                 |               |  |     |  |  |  |  |
|                               |                 |               |  |     |  |  |  |  |
|                               |                 |               |  |     |  |  |  |  |
|                               |                 |               |  |     |  |  |  |  |
|                               |                 |               |  |     |  |  |  |  |
| Event Opt-in List Opt-Out All | Save Close      |               |  |     |  |  |  |  |

The SMS number chosen will appear in the table with a checkmark in the 'Opt-In' box. Click 'Save'

| Manage SMS                                                |           |        |  | ×   |  |  |  |  |  |  |
|-----------------------------------------------------------|-----------|--------|--|-----|--|--|--|--|--|--|
| Enter an SMS phone number to receive a confirmation code. |           |        |  |     |  |  |  |  |  |  |
|                                                           | 22 Submit | t      |  | Add |  |  |  |  |  |  |
| Sms Number                                                | Opt-In    | Remove |  |     |  |  |  |  |  |  |
| 111-111-1111                                              |           | Remove |  |     |  |  |  |  |  |  |
|                                                           |           |        |  |     |  |  |  |  |  |  |
|                                                           |           |        |  |     |  |  |  |  |  |  |
|                                                           |           |        |  |     |  |  |  |  |  |  |
|                                                           |           |        |  |     |  |  |  |  |  |  |
|                                                           |           |        |  |     |  |  |  |  |  |  |
| Event Opt-in List Opt-Out Al                              | I Save    | Close  |  |     |  |  |  |  |  |  |

#### Sign Up to Opt in SMS for an Event

To opt in SMS for a specific event, the user must add a POC contact in the event they wish to opt into. Under JOAs/AORs within the event, click the POC tab and click 'Add Contact'.

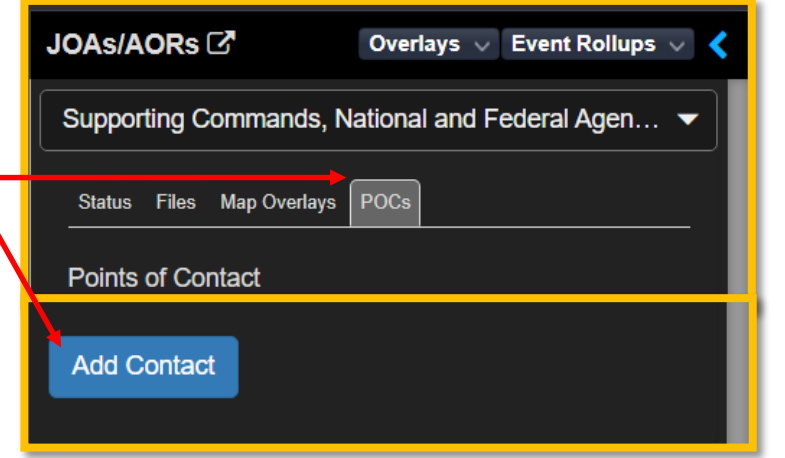

Add/Edit POC Info

- Click the 'Use Current User Info' checkbox. This will fill out the form with information in the users profile.
- Click the 'Opt-In SMS For This Event' checkbox.
- Click 'Save'

The fields labeled 'Unit' and 'Other' are free text where the user can enter what is needed or leave blank.

| Add / Edit POC Info                                                                                                    |
|----------------------------------------------------------------------------------------------------|
| ☑ Use Current User Info                                                                                                    |
| Title/Rank:                                                                                                    |
| Mr.                                                                                                    |
| Organization:                                                                                                    |
| JDM Solutions                                                                                                    |
| First Name:                                                                                                    |
| Isaac                                                                                                    |
| Last Name:                                                                                                    |
| Hargrave                                                                                                    |
| Email:                                                                                                    |
| isaac.hargrave@jdmsolutions.com                                                                                                |
| Number:                                                                                                    |
| 256-653-7798                                                                                                    |
| Unit:                                                                                                    |
| DAART Developer                                                                                                    |
| Other:                                                                                                    |
|                                                                                                    |
| Location (City & State Minimum):                                                                                               |
| Huntsville, AL                                                                                                    |
| Please go to your profile page and click Edit to register or modify a phone number<br>to receive text messages for this event. |
| SMS Number:                                                                                                    |
| 256-653-7798                                                                                                    |
| Ont-In SMS For This Event                                                                                                    |

#### **Mission CMD: Phonebook and Mass Notification System (MNS)**

Note: In order to opt into an event through an Event POC, the user must **FIRST** opt in through their user account settings in their profile, and then add a POC contact within an event. When adding a contact, "Use current user info" and "Opt-In SMS for this Event" must be chosen to show up. See page 20-21 for instructions.

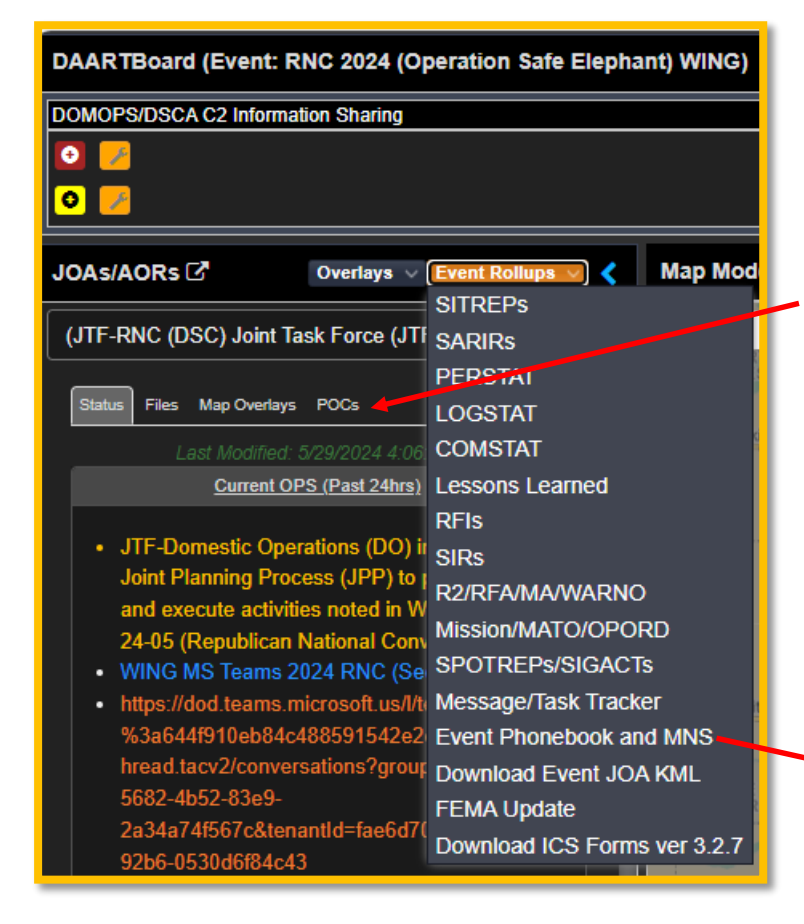

The Event Phonebook and MNS tab will display an auto generated phonebook once an individual enters their POC data. They can also opt in to a SMS system wide notification through their user profile on the main DAART page with all of the events. The event wide MNS can be sent via SMS text or e-mail. *\*Note that if the SMS Opted In Column says "No" for a user, it means that user has not Opted in through their profile account settings (see pgs 20-21).* 

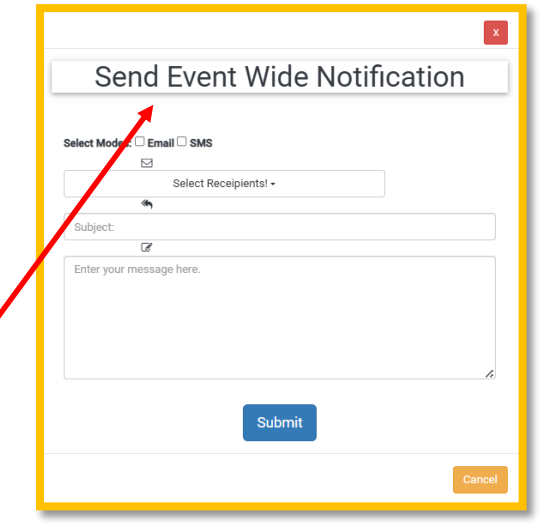

|                             |          |       |                                | EV                             | ENT: RNC 2024                                                            | 4 (Operat      | tion Safe     | Elephant       | t) WING I      | Phonebook                               | and MNS                                                   |                                             |                                                   |
|-----------------------------|----------|-------|--------------------------------|--------------------------------|--------------------------------------------------------------------------|----------------|---------------|----------------|----------------|-----------------------------------------|-----------------------------------------------------------|---------------------------------------------|---------------------------------------------------|
|                             |          |       |                                |                                |                                                                          |                | [             |                |                |                                         |                                                           |                                             |                                                   |
| Column visibility           | Сору     | CSV   | Excel                          | PDF                            | Print Show 10 🗸 entries                                                  |                |               |                |                |                                         |                                                           | Sea                                         | rch:                                              |
| Full Name 🔺                 | Title/Ra | ink ¢ | Organi                         | zation ¢                       | Unit ¢                                                                   | Last Name  🏼 🏘 | First Name  🌢 | Telephone      | SMS Opted In 🔌 | Email/OMB                               | Location 🗳                                                | Other 🗳                                     | JOA/AOR                                           |
| Director Scott<br>Faralli   | Direct   | or    | Wisconsin<br>Intelligen<br>(WS | Statewide<br>ce Center<br>IIC) | Wisconsin Department of<br>Justice-Division of Criminal<br>Investigation | Faralli        | Scott         | (608) 242-5393 | No             | wsic@doj.state.wi.us                    | 17 W. Main Street, P.O.<br>Box 7857, Madison, WI<br>53707 | Fusion Center                               | State and Local Age<br>(WI)                       |
| "Boot" mis-                 | Lt Co    | ı     | NGB                            | J237                           | NGB J-2                                                                  | ніц            | Andrew "Boot" | 360-980-0447   | No             | andrew.t.hill29.mil@a<br>rmy.mil        | Arlington, VA                                             | Branch Chief                                | Supporting Comma<br>National and Fede<br>Agencies |
| LT Steven Stelter           | σ        |       | Southeaster<br>Analysis Ce     | n WI Threat<br>nter (STAC)     | United States Department<br>of Homeland Security                         | Stelter        | Steven        | (414) 935-7741 | No             | stac@milwaukee.gov                      | 749 W. State Street,<br>Milwaukee, WI 53233               | Director                                    | State and Local Age<br>(WI)                       |
| MAJ Shane Brandl            | MAJ      |       | WI                             | NG                             | Wisconsin Army National<br>Guard                                         | Brandl         | Shane         | 608-982-6897   | No             | shane.r.brandl.mil@ar<br>my.mil         | Madison, WI                                               | Director of Security<br>and Intelligence/J2 | (Wisconsin (WI) J<br>Force HQs (JFH0              |
| Mr. John Buckley            | Mr.      |       | USAS                           | MDC                            | USASMDC CoE                                                              | Buckley        | John          | 256-955-2750   | Yes            | john.w.buckley.amde.<br>daart@gmail.com | Redstone Arsenal, AL                                      | DAART Instructor                            | Supporting Comma<br>National and Fed<br>Agencies  |
| Mrs Dorae Combs             | Mrs      |       | SMDC-0                         | E-DGP                          | SMDC                                                                     | Combs          | Dorae         | 256-955-2750   | Yes            | dorae.d.combs.ctr@a<br>rmy.mil          | Redstone Arsenal, AL                                      | CoE                                         | Supporting Comma<br>National and Fed<br>Agencies  |
| Full Name                   | Title/Ra | ink   | Organi                         | zation                         | Unit                                                                     | Last Name      | First Name    | Telephone      | SMS Opted In   | Email/OMB                               | Location                                                  | Other                                       | JOA/AOR                                           |
| showing 1 to 6 of 6 entries |          |       |                                |                                |                                                                          |                |               |                |                |                                         |                                                           |                                             | Previous 1                                        |

## **NGB DAART Team Contact Information**

Domestic Operations (DOMOPS) wareness and Assessment Response Tool (DAART) Suite

- 24/7 Help Desk: 256-955-2750 or 256-690-8612
- Training Support: 256-337-7289
- E-mail Support: <a href="mailto:support@daart.us">support@daart.us</a>
- URL: https://daart.us
- X (formally known as Twitter): @DAART\_NGB